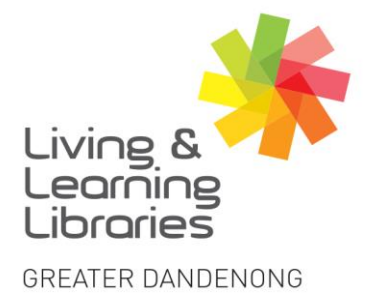

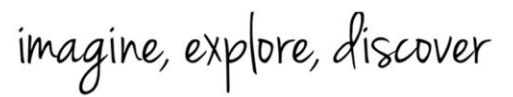

## Access Global Newsbank – Browsing World Newspapers – Map Search

- 1. Check "Access Global Newsbank Sign In" Factsheet to sign in.
- 2. Click on Map Search.

| Q Enter any keyword, such as a name, event or topic | Search                                         |
|-----------------------------------------------------|------------------------------------------------|
| Photo by David Iliff                                | More Search Options   Date Search   Map Search |

3. Type any keyword, or date or choose any continent you want. Click Search.

|                   |                 |                                           | *                                       |             |         |              |                                         |            |
|-------------------|-----------------|-------------------------------------------|-----------------------------------------|-------------|---------|--------------|-----------------------------------------|------------|
| AND               | Enter a date    | e or date range                           | 0                                       | Date(s)     |         | •            | Clear All                               |            |
| +                 | - Apply Le      | xile Levels                               |                                         | Sort by     | Newest  | •            |                                         |            |
|                   |                 |                                           |                                         |             | Basic S | <u>earch</u> |                                         |            |
| Location Selected |                 | Refir                                     | ne by Source                            | e Locatio   | n       |              |                                         |            |
| 🗉 World           | \$              |                                           | $\sim$                                  | $\sim$      |         |              |                                         |            |
| 🛛 Africa          | 742 Sources     |                                           | 85                                      | 5           | mp)     |              | 0                                       |            |
| Asia              | 1,032 Sources   |                                           | AND AND AND AND AND AND AND AND AND AND | 2           |         |              | ~~~~~~~~~~~~~~~~~~~~~~~~~~~~~~~~~~~~~~~ |            |
| Australia/Ocean   | nia 907 Sources | - The                                     | SACA }                                  | and a start | $\sim$  | ( Ar         | r ma                                    | ~          |
| Europe            | 1,479 Sources   | North Americ                              | a B.2.5 1                               | 50          | RE      | 30- 0        |                                         | M          |
| Middle East       | 464 Sources     | 28                                        | 23                                      |             | Furope  |              | Asia                                    |            |
| North America     | 2,695 Sources   | 5                                         | Jores La                                |             | 2 AR    | Sm-2         | \$55                                    |            |
| South America     | 139 Sources     | A. C. C. C. C. C. C. C. C. C. C. C. C. C. | Carib                                   | bean 🏑      | Atrice  | vilodie Eas  |                                         |            |
|                   |                 | Central Ame                               | rica                                    |             |         | 5            | Roman                                   |            |
|                   |                 |                                           | South                                   | America     |         |              | 5-10-20                                 | the second |

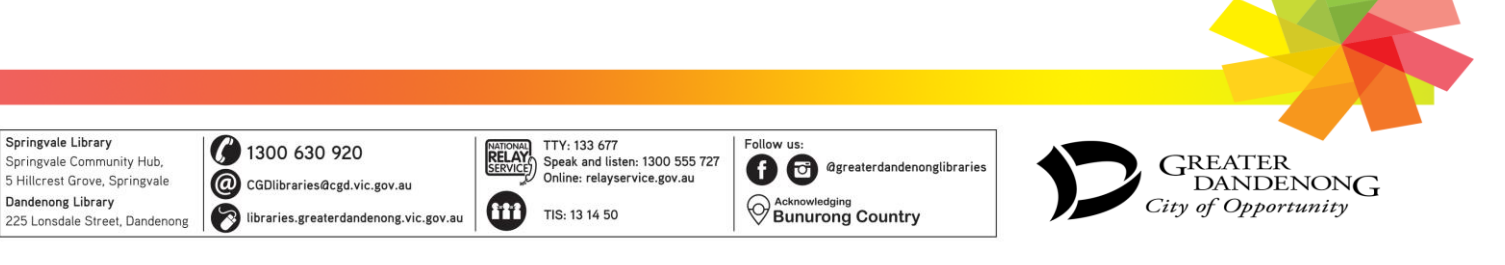

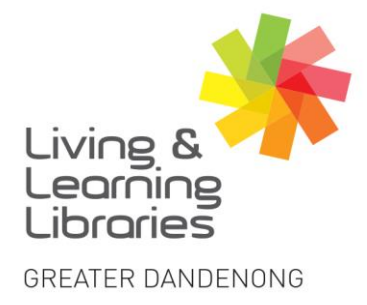

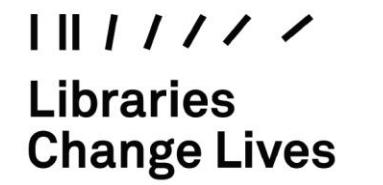

imagine, explore, discover

4. Article results will appear. Choose the one you want to read.

| Access Global NewsBank   All Da                                          | tabases                                                                                                    |                                                                                                    | Translate page from French?                                                                                                    | Afrikaans                                                    |
|--------------------------------------------------------------------------|----------------------------------------------------------------------------------------------------|----------------------------------------------------------------------------------------------------|----------------------------------------------------------------------------------------------------|--------------------------------------------------------------|
|                                                                          | New Search A-Z Source List 🛅 Session Folder 🔻                                                                        |                                                                                                    | Translate to English                                                                                                    | Albanian<br>Amharic                                          |
|                                                                          | Q. Enter any keyword, such as a name, event or topic                                                                 | All Text                                                                                                    | ▼ Translate More ~                                                                                                    | Arabic<br>Armenian                                           |
|                                                                          | AND <ul> <li>Enter a date or date range</li> </ul>                                                                   | Date(s)                                                                                                    | 🖌 🕂 – Clear All                                                                                                    | Azerbaijani<br>Banola                                        |
|                                                                          |                                                                                                    | Basic S                                                                                                    | earch                                                                                                    | Bosnian (Latin)                                              |
|                                                                          | Africa × Clear Filters                                                                                               |                                                                                                    |                                                                                                    | Bulgarian                                                    |
|                                                                          | 28,743,674 Results   Save Search 🖪   Create Alert 🛆                                                                  |                                                                                                    |                                                                                                    | Burmese<br>Catalan                                           |
| Sort by 🗕                                                                | Select Articles 1 - 20                                                                                               | ₹₹C 🔛                                                                                                    | 6 ± 8                                                                                                    | Chinese (Simplified)                                         |
| Best Match<br>Newest<br>Oldest<br>Date selector –<br>1980-2029 (Decades) | Maman KOUADJO ADJOUA JOSEPHINE<br>dite MAMIE ADJOUA  Must 12 2023 [Fraternite Matin (Ivory Coast]<br>Fabrice Gnamien | IN MEMORIAMAucun jour ne passe si<br>ton absence. Le vide que tu as laissé<br>venir restera à jamais en moi. Que Di<br>août 2022 – 09 août 2023/Volla un (1)<br>peler à lui notre regretté mêre, belle<br>grand-mêre, arrière grand-mêre, dan<br>KOUADJO ADJOUA, JOSÉPHINE dire M | ins que mon cœur ne souffre de<br>est toujours aussi grand. Ton sou-<br>eu garde ton âme dans la Paix (29<br>an qu'il a pla ua Segneur de rapo-<br>-mères sour, tante, cousine,<br>es s Béchre andre. Maman<br>MIE ADJOUA/Commerçante à<br>Preview | Croatian<br>Caech<br>Danish<br>Dutch<br>Estonian<br>Filipino |

5. When you **click** on one of the articles you have a few options to choose from.

Options are Text Size, Cite, Email, Print, Download, Save to My Folder, Copy Link or Share to Google Classroom.

| Access Global NewsBank   All Data | bases             |                                                                                                    |                                                                                                    |                                                                          |                                                                                  |                              |                     |
|-----------------------------------|-------------------|----------------------------------------------------------------------------------------------------|----------------------------------------------------------------------------------------------------|--------------------------------------------------------------------------|----------------------------------------------------------------------------------|------------------------------|---------------------|
|                                   | New Search        | -Z Source List                                                                                                    | 🗅 Session Folder 🔻                                                                                                    |                                                                          |                                                                                  |                              | Share Feedback 瞑    |
| Blueprint (Nigeria)               | September 19, 202 | 23                                                                                                    |                                                                                                    |                                                                          | < Back                                                                           | to Results   1 of            | 29,009,108   Next 🕨 |
| AA                                | <b></b>           |                                                                                                    | ē                                                                                                    | ±                                                                        | B                                                                                | e                            | 0                   |
|                                   | Sit-at-<br>suspe  | ected II<br>eptember 19, 2<br>ection: News<br>25 Words<br>) Read News Do<br>a Police, Enu<br>n with the Ar<br>bers of the IF<br>r which had l | E Police, sc<br>POB, ESN (<br>2023   Blueprint (Nigeria)<br>scument<br>my, Monday afternor<br>'OB and ESN who we<br>been banned. | oldiers 1<br>men in<br>as announced<br>on shot and k<br>ere allegedly tr | kill 3<br>Enugu<br>that their person<br>illed three men su<br>tying to enforce S | nel in<br>1spected<br>it-at- |                     |

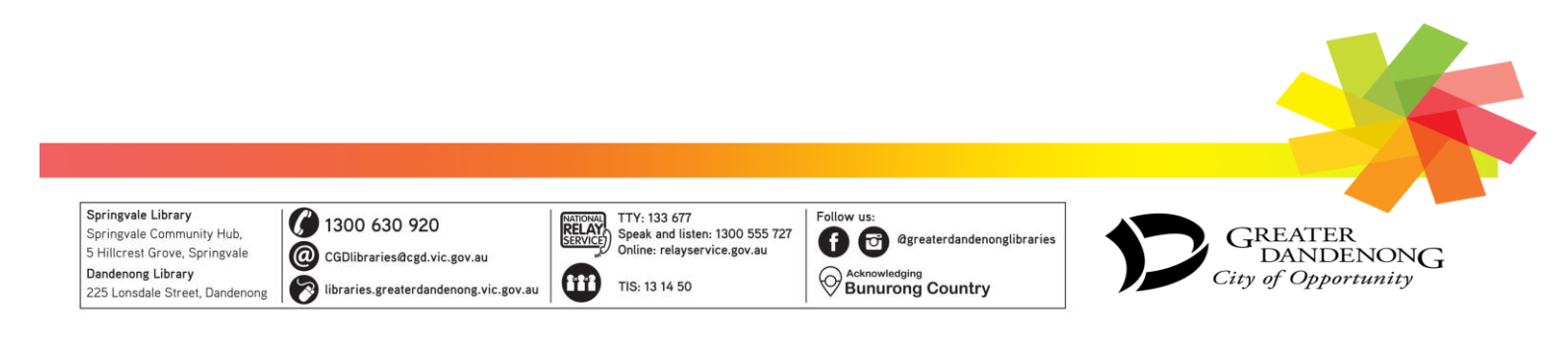

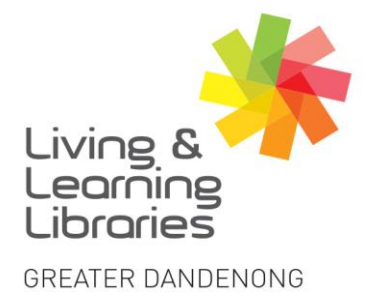

| I | II  | I   | 1  | 1  | /  | /   |
|---|-----|-----|----|----|----|-----|
| L | .ib | ora | ar | ie | S  |     |
| C | h   | ar  | ۱g | je | Li | ves |

imagine, explore, discover

## OR

1. Click on the continent you want with the mouse.

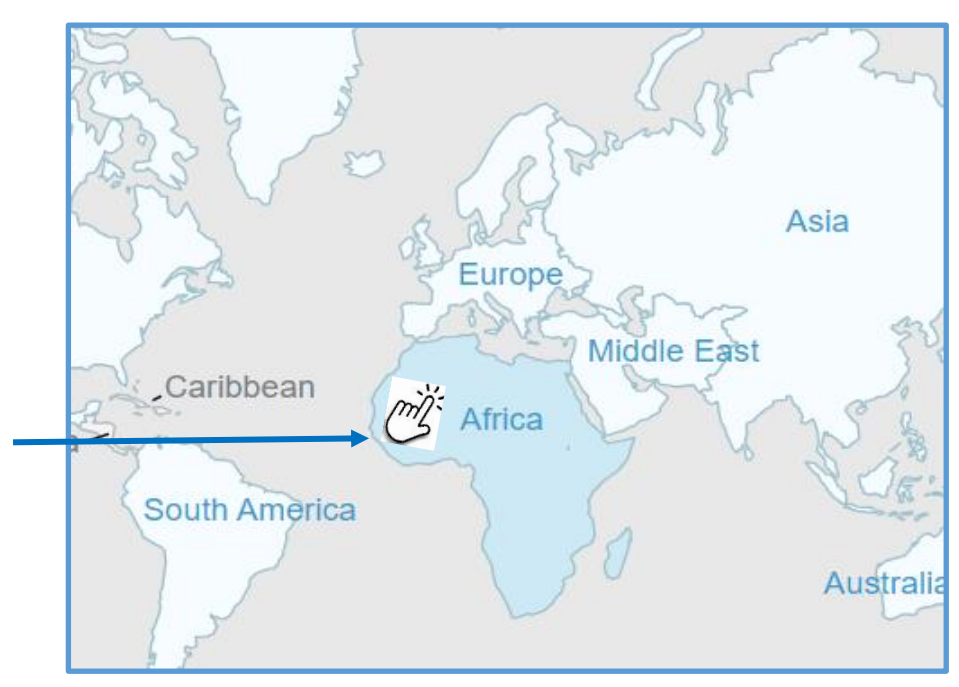

2. You will see this page with all the countries in that continent.

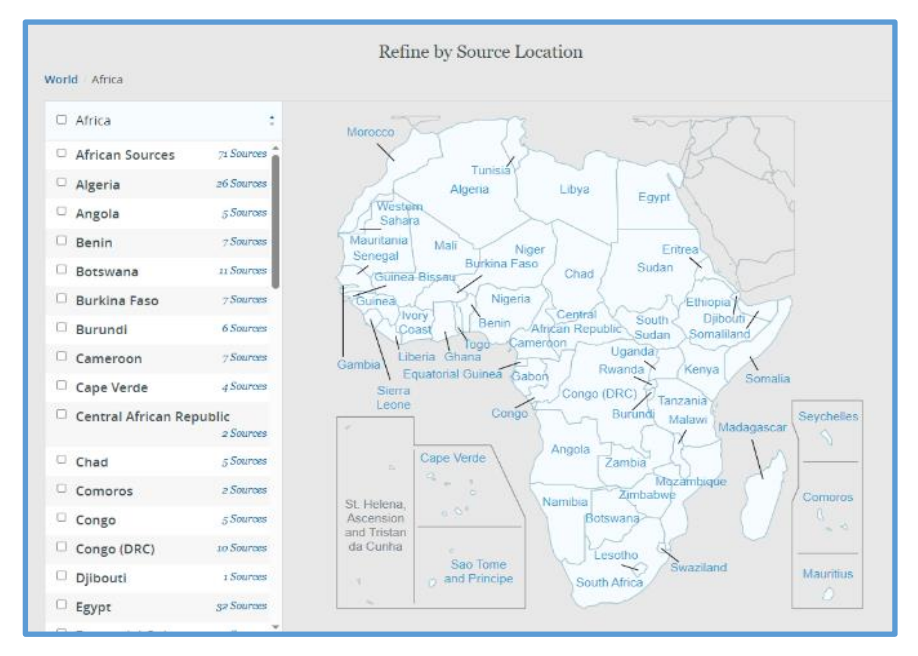

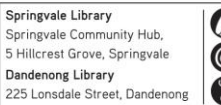

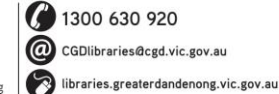

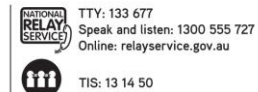

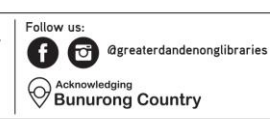

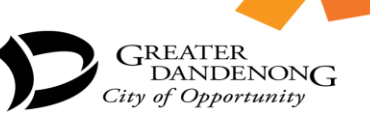

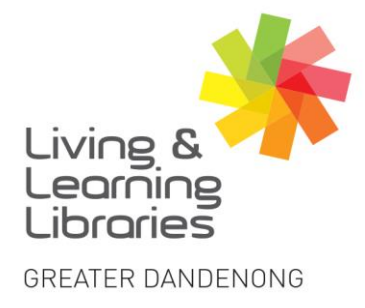

3. Choose the country you want either by tick the box or use cursor. Click Search.

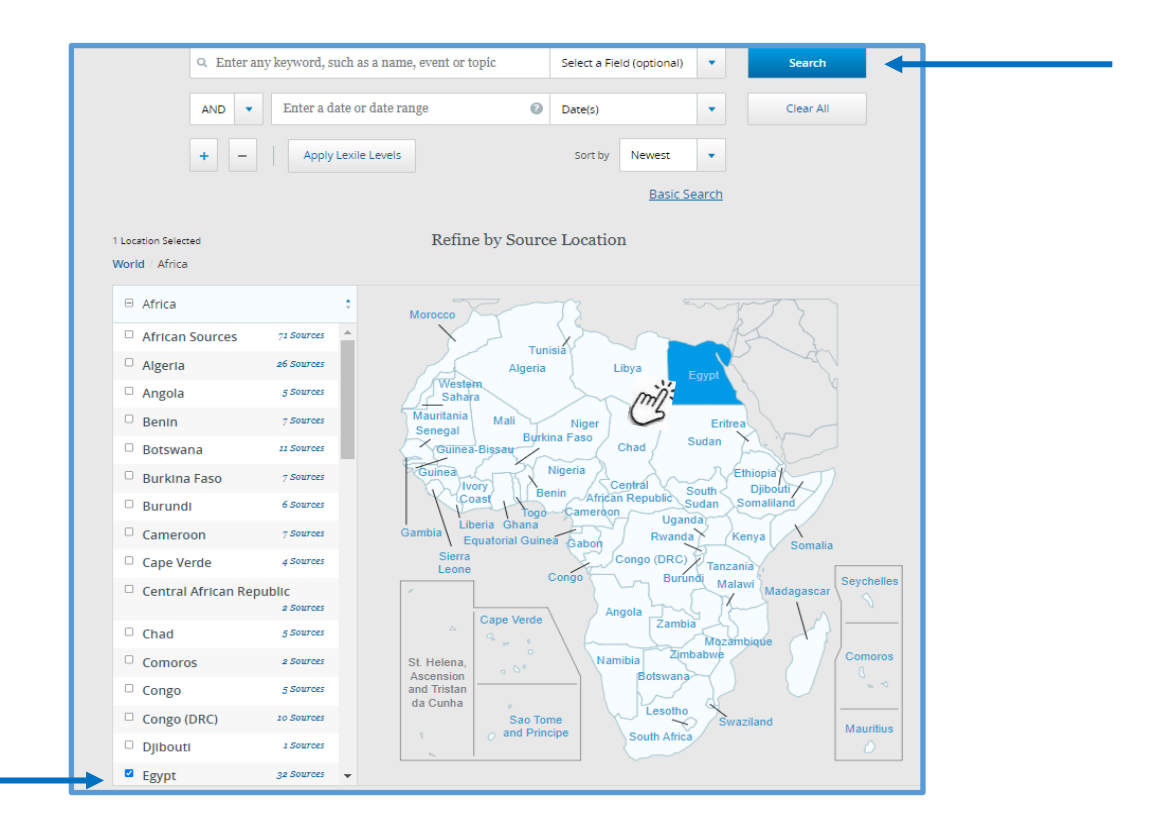

4. When you **click** on one of the articles you have a few options to choose from. **Text Size, Cite, Email, Print, Download, Save to My Folder, Copy Link or Share to Google Classroom.** 

|                      | Africa × Egypt × Clear Filters                                                                                                    |                                                                                                    |                             |                  |                        |  |  |
|----------------------|----------------------------------------------------------------------------------------------------|----------------------------------------------------------------------------------------------------|-----------------------------|------------------|------------------------|--|--|
|                      | 595,904 Results   Save Search 🖪   Create Alert 🛆                                                                                                    |                                                                                                    |                             |                  |                        |  |  |
| Sort by –            | Select Articles 1 - 20   1 selected                                                                                                    | 66C                                                                                                    |                             | ð                | <u>±</u> 1             |  |  |
| Best Match<br>Newest | Banque Misr's issued, paid-up capital hikes     Arab Finance: Banque Misr has raised its issued and paid-up of     to EGP 50 billion from EGP 15 billion, Ashara Business reported |                                                                                                    |                             |                  |                        |  |  |
| Oldest               | September 18, 2023   ArabFinance.com (Cairo, Egypt)                                                                                                    | September 17 th, citing an official decree. It is worth mentioning that<br>Banque Misr recorded EGP 25 billion in net profits after tax in 2022.<br>Tags Capital Hike Banque Misr Copyright © 2022 Arab Finance |                             |                  |                        |  |  |
| Date selector -      |                                                                                                    | Brokerage Com<br>Inc. ( Syndigate                                                                                                    | npany All rights<br>.info). | reserved. Provid | ded by SyndiGate Media |  |  |

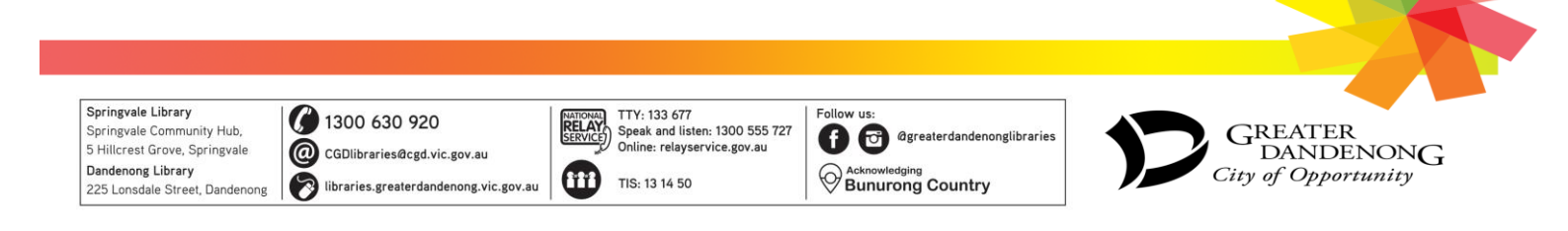